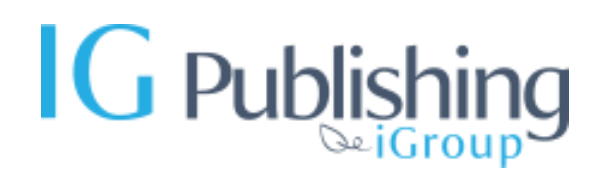

## GUIDE TO CHECKING ACCESS TO iG PUBLISHING E-BOOK DATABASE

- 1. Access Link: <u>https://portal.igpublish.com/iglibrary/</u>
- 2. **Institution Information:** Your institution's licensed access information will be displayed at the top right of the webpage.

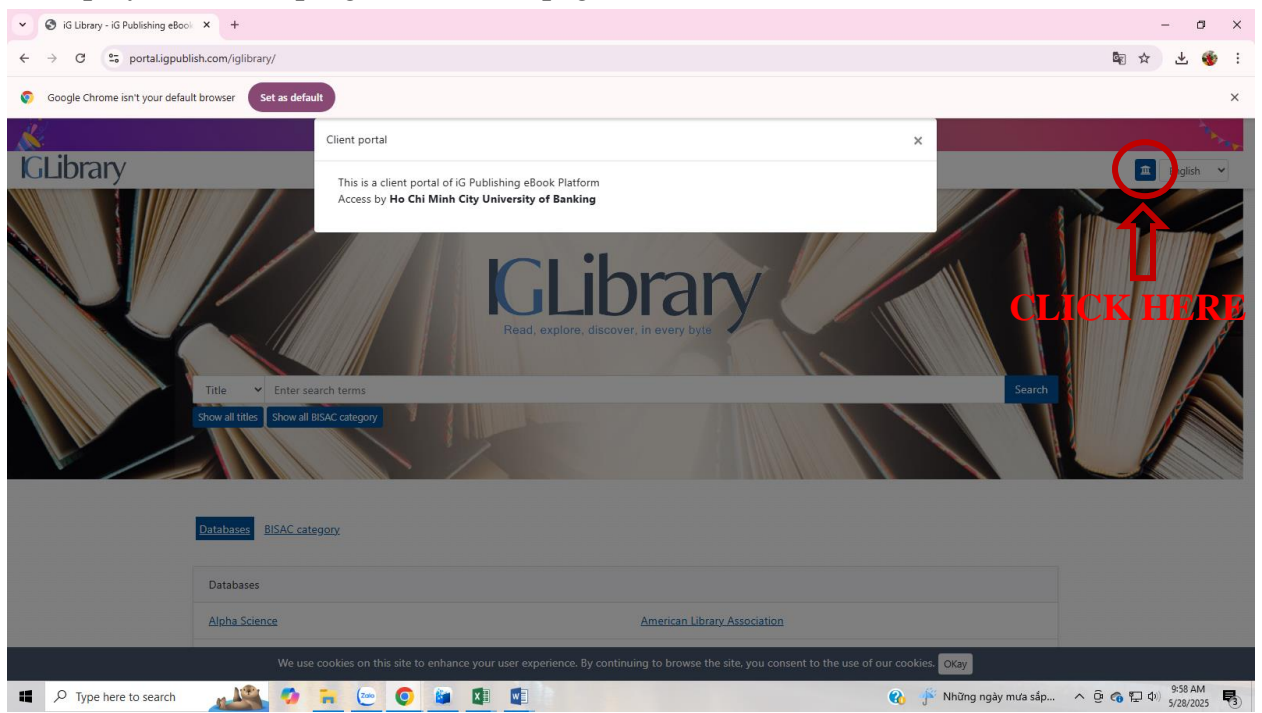

If your institution's name is shown, users will be granted full-text access to the data within the provided scope. If this information is not displayed, please notify your unit/library.

## 3. Accessible Content

The scope of the iG Publishing e-book database package for the Shared Library project includes 6,000 e-books published from 2015 to 2020. All books are granted perpetual online access.

To browse for books within the provided scope, users can select "Show all titles" on the homepage interface.

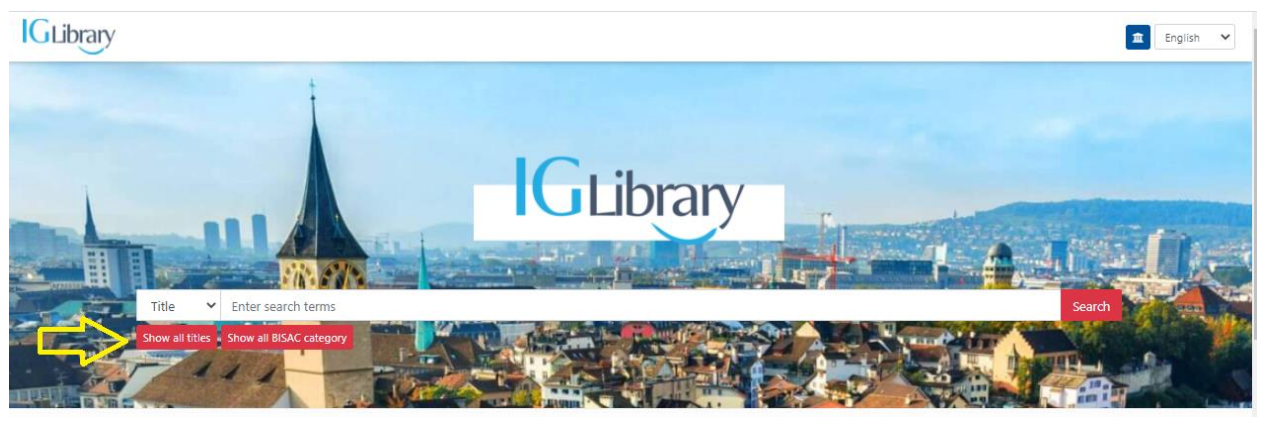

On the results page, filter "Publication year" to the range from 2015 to 2020, then select "Apply".

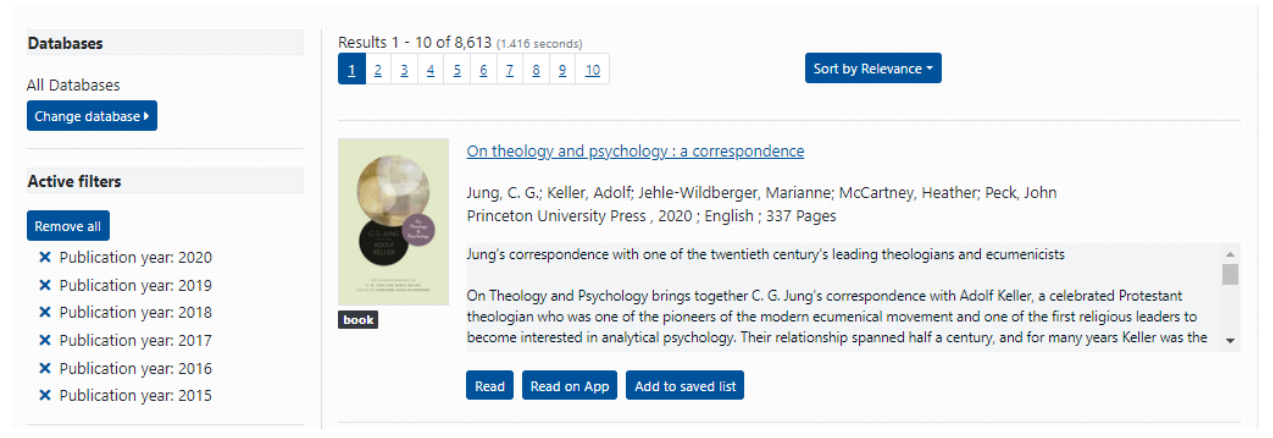

This represents all e-books available for full-text access. The number of books at any given time may change according to the publisher's access policy at that time. The detailed catalog within the scope of supply (including 6,000 e-books) as per the shared library project agreement is detailed in the Database Repository sent to institutions.

## 4. Checking Full-Text Access

Click on any book from the list of full-text documents you just browsed.

The book's display page allows for full-text viewing of the entire book. Users from institutions with full-text access to the materials should be able to view them.

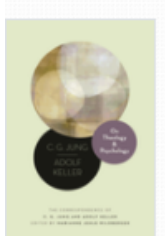

## On theology and psychology : a correspondence

Jung, C. G.; Keller, Adolf; Jehle-Wildberger, Marianne; McCartney, Heather; Peck, John Princeton University Press , 2020 ; English ; 337 Pages

Jung's correspondence with one of the twentieth century's leading theologians and ecumenicists

book

On Theology and Psychology brings together C. G. Jung's correspondence with Adolf Keller, a celebrated Protestant theologian who was one of the pioneers of the modern ecumenical movement and one of the first religious leaders to become interested in analytical psychology. Their relationship spanned half a century, and for many years Keller was the

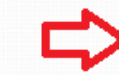

Read on App Add to saved list